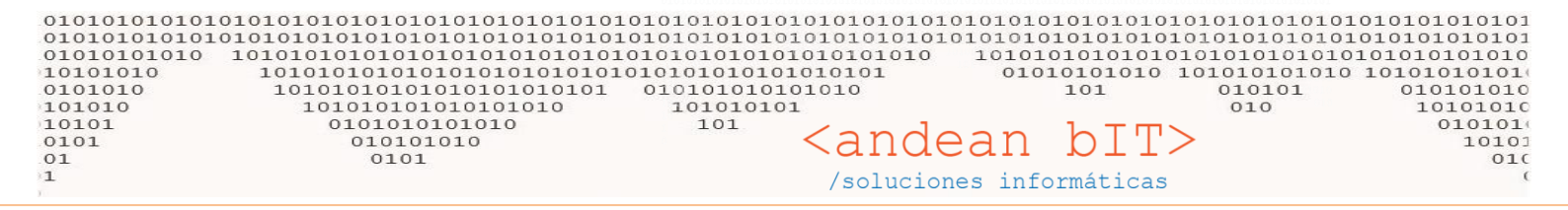

# LISTA DE PRECIO POR CANAL DE VENTAS

El **CANAL DE VENTA** es una lista de precio diferencial para determinados clientes que surge a partir de la lista de precios principal. La <u>lista de precios principal o Público</u> es la definida en la "Lista de artículos".

Cuando agregamos nuestros artículos de venta en **ALMACENES > ARTICULOS**, éstos están compuestos por valores de costo y venta: Importe Base, Descuento, Importe Compra, Beneficio, Precio s/iva, IVA, Precio c/iva.

| milia          |                  | Sub-Rubro                                 |                |                   |                 | Fittra B                       | aja        |                   | ponibles:         |                 |
|----------------|------------------|-------------------------------------------|----------------|-------------------|-----------------|--------------------------------|------------|-------------------|-------------------|-----------------|
|                | Rubro            | ✓ Marcas                                  |                |                   |                 |                                |            | Re                | servados:         |                 |
| Códig          | o de Barra       |                                           |                |                   |                 |                                |            |                   |                   |                 |
| Códigos        | Bus              | squeda Por Descripción                    |                |                   | Fabr            | ricante                        |            |                   |                   | Refi            |
| ¢<br>اط ۹      | ¢<br>Código ⁰    | ¢<br>Descripción ۹                        | ¢<br>Mon.C     | Importe ₀<br>Base | ≑<br>:scuent/٩  | Importe <sub>o</sub><br>Compra | ≑<br>Mon.V | ≑<br>′Beneficio⁰、 | Precio o<br>S∖Iva | Precio<br>C\Iva |
| 3564           | 999              | ARTICULO GENERICO CANAL                   | S              | 100,00            |                 | 100,00                         | s          | 100,00            | 200,00            | 200,0           |
| 3553           | AB               | ALMIDÓN REG-BS25-BF3401 X 25KG            | S              | 200,00            |                 | 200,00                         | s          | 81,00             | 362,00            | 362,0           |
| 3558           | ABG              | ALMIDÓN PREGEL REG-BS25-BFG120010 X 25KG  | s              | 550,00            |                 | 550,00                         | s          | 54,55             | 850,00            | 850,0           |
| 3554           | CL               | DEXTROSA MONOHIDRATDA-BS25-CR2002 X 25 KG | s              | 400,00            |                 | 400,00                         | s          | 60,00             | 640,00            | 640,0           |
| 3559           | GLS              | GLUCOSA DESHIDATRADA-BS25-GL1941 X 25KG   | s              | 600,00            |                 | 600,00                         | s          | 53,67             | 922,00            | 922,0           |
| 3548           | HS15             | HARINA DE SALVADO X 15 KG                 | S              | 90,00             |                 | 90,00                          | s          | 115,38            | 193,85            | 193,            |
| 3539           | HT000025         | HARINA DE TRIGO 0000 X 25 KG.             | S              | 144,50            |                 | 144,50                         | s          | 72,32             | 249,00            | 249,0           |
| 3540           | HT000050         | HARINA DE TRIGO 0000 X 50 KG.             | S              | 275,00            |                 | 275,00                         | s          | 89,45             | 521,00            | 521,0           |
| 3535           | HT00025          | HARINA DE TRIGO 000 X 25 KG.              | S              | 135,50            |                 | 135,50                         | s          | 81,22             | 245,56            | 245,            |
| 3536           | HT00050          | HARINA DE TRIGO 000 X 50 KG.              | S              | 265,00            |                 | 265,00                         | S          | 78,87             | 474,00            | 474,0           |
| 3541           | HTC00050         | HARINA DE TRIGO CATRIEL 000 X 50 KG       | S              | 258,00            |                 | 258,00                         | S          | 81,40             | 468,00            | 468,0           |
| 3542           | HTL000025        | HARINA DE TRIGO LIMAY 0000 X 25 KG.       | S              | 144,50            |                 | 144,50                         | S          | 72,32             | 249,00            | 249,0           |
| 3543           | HTL000050        | HARINA DE TRIGO LIMAY 0000 X 50 KG.       | S              | 275,00            |                 | 275,00                         | S          | 89,45             | 521,00            | 521,0           |
| 3537           | HTP100025        | HARINA DE TRIGO 000 PAN INGLES X 25 KG.   | S              | 138,00            |                 | 138,00                         | S          | 84,78             | 255,00            | 255,0           |
| 3538           | HTP100050        | HARINA DE TRIGO 000 PAN INGLES X 50 KG.   | S              | 270,00            |                 | 270,00                         | S          | 79,26             | 484,00            | 484,0           |
| 3546           | HTS000025        | HARINA DE TRIGO SEMOLIN 0000 X 25 KG.     | S              | 160,50            |                 | 160,50                         | S          | 73,21             | 278,00            | 278,0           |
| 3547           | HTS000050        | HARINA DE TRIGO SEMOLIN 0000 X 50 KG.     | S              | 315,00            |                 | 315,00                         | s          | 69,52             | 534,00            | 534,0           |
| 3544           | HTT000025        | HARINA DE TRIGO TAPERA 0000 X 25 KG.      | S              | 160,50            |                 | 160,50                         | S          | 71,96             | 276,00            | 276,0           |
| 3545           | HTT000050        | HARINA DE TRIGO TAPERA 0000 X 50 KG.      | S              | 315,00            |                 | 315,00                         | S          | 69,52             | 534,00            | 534,0           |
| 3557           | ML1911           | MALTODEXTRINA-BS25-GL1911 X 25 KG         | S              | 400,00            |                 | 400,00                         | S          | 60,00             | 640,00            | 640,0           |
|                |                  |                                           | •              |                   |                 |                                |            |                   |                   |                 |
| -              | AC               | TUAL. 28/12/2017                          |                |                   |                 |                                | Mc 🖸       | odo Edición       | Aplicar Mo        | dificacion      |
|                |                  |                                           |                | O Todos           | O Com           | npra 🔘 V                       | /enta      | O Compra          | y Venta 🤇         | ) Produc        |
|                |                  |                                           |                | <b>9</b> 10005    | 0 000           | pru O I                        | onta       | O compra          | , , rona (        | ,               |
|                |                  |                                           |                |                   |                 |                                |            |                   |                   |                 |
| Ocult          | ar Equivalencia: | Muestra solo Combos <u>A</u> gregar       | <u>M</u> odifi | car 🔊             | <u>E</u> limina | r 🔁                            |            | - C               | <u>H</u> istorial | 💾 Etiqu         |
|                | initan 🔗 🤆       |                                           |                | 200000            | Dunation        |                                | Comme      |                   | Venter            | C               |
| 1 <u>D</u> ebo |                  |                                           |                | parras \$         | Precio:         | × 40                           | Compra     | n 📈               | ventas            | 🧈 Cop           |
|                |                  |                                           |                |                   |                 |                                |            |                   |                   |                 |
|                |                  |                                           |                |                   |                 |                                |            |                   |                   |                 |
|                |                  |                                           |                |                   |                 |                                |            |                   |                   |                 |
|                |                  | nto con un 0/ do oursonto -               |                |                   |                 |                                |            |                   |                   |                 |
| A 11/          |                  | $n \tau_2 con lin \% do a limonto o$      |                |                   |                 |                                |            |                   |                   |                 |

descuento a partir de los valores de esta lista de precio principal o <u>Público</u>.

Y puede ser un porcentaje aplicado al valor del Importe de Compra o del Precio S/IVA.

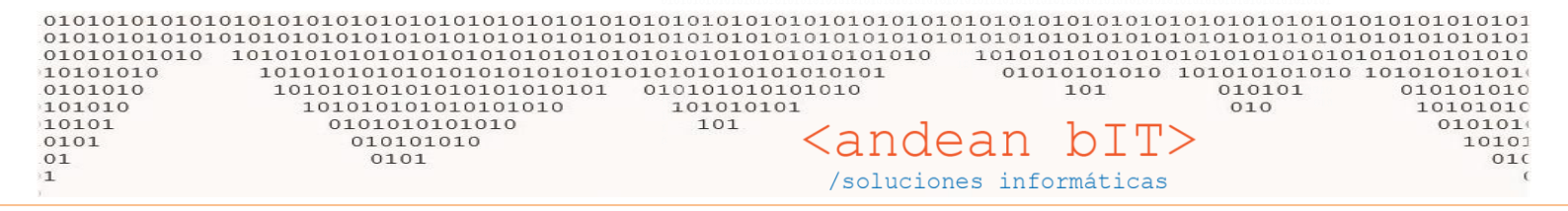

## ¿Por qué usar CANAL DE VENTA?

Se utiliza para definir una o tantas listas paralelas como necesitemos, por ejemplo para Clientes definidos como Distribuidores o Mayoristas (a los que les vamos a aplicar un % de descuento respecto de la lista <u>Público</u>) o canales especiales como Región Mesopotámica (a los que le vamos a aplicar un % de aumento respecto de la lista <u>Público</u>, puesto que seguro cargaremos en ese % los costos de transporte y otros costos).

El criterio para definir los CANALES de venta va a estar definida por el usuario de Andino Gestión, lo importante es entender el funcionamiento para agilizar los cálculos generales de precios de venta.

Vamos a tomar como ejemplo el ARTICULO GENERICO CANAL cuyo precio de lista principal o Público para los clientes de tu localidad es **\$200.-** S/IVA. (**\$242.-** final).

| 1 | 🎁 Lista | de Artículos                |                                          |            |                   |                |                        |            |                 | —                 |                                           | ×   |
|---|---------|-----------------------------|------------------------------------------|------------|-------------------|----------------|------------------------|------------|-----------------|-------------------|-------------------------------------------|-----|
| F | amilia  |                             | Sub-Rubro                                |            |                   |                | 🖉 Filtra B             | aja        | Di              | sponibles:        |                                           |     |
|   |         | Rubro                       | ▼ Marcas                                 |            |                   |                |                        |            | Re              | eservados:        |                                           |     |
|   | Códig   | o de Barra                  |                                          |            |                   |                |                        |            |                 |                   |                                           |     |
|   | Códigos | Buse                        | queda Por Descripción                    |            |                   | Fabr           | icante                 |            |                 |                   | Refres                                    | car |
|   | • Id م  | ¢<br>Código ۹               | ¢<br>Descripción ۹                       | ¢<br>Mon.C | * Importe<br>Base | ¢<br>:scuent/∿ | •<br>Importe<br>Compra | ≑<br>Mon.V | ≑<br>Beneficio� | Precio ₀<br>S\Iva | <sup>‡</sup> Precio <sub>o</sub><br>C\Iva | ×   |
|   | \$ 3564 | 999 ARTICULO GENERICO CANAL |                                          |            | 100,00            |                | 100,00                 | S          | 100,00          | 200,00            | 242,00                                    | 1   |
|   | 3553    | AB                          | ALMIDÓN REG-BS25-BF3401 X 25KG           | S          | 200,00            |                | 200,00                 | S          | 81,00           | 362,00            | 362,00                                    |     |
|   | 3558    | ABG                         | ALMIDÓN PREGEL REG-BS25-BFG120010 X 25KG | S          | 550,00            |                | 550,00                 | S          | 54,55           | 850,00            | 850,00                                    | ш   |

Supongamos que este artículos lo queremos vender a distinto precio en Puerto Madryn, generaremos entonces un canal llamado **Panificadoras Madryn**.

El maestro de canales, está en el módulo de **VENTAS** (ya que se trata de CANALES DE VENTA) en el botón **CANALES**. En dicha ventana, el botón "agregar" nos permitirá colocar la descripción para identificar nuestro canal y el porcentaje de aumento o descuento que llevará nuestro canal a partir de la lista <u>Público</u>.

Al momento de agregar tenemos el check "Aplica sobre importe compra", esto claramente es un parámetro que aplica el porcentaje sobre ese campo. Tomando el ejemplo de nuestro **ARTICULO GENERICO CANAL**, y siendo que éste tiene un Importe Compra de \$100. Nuestro canal quedaría en este artículo con un valor de \$115.- s/iva. Pero este parámetro no toma la utilidad o beneficio del artículo. Vamos a usar la opción simple, sin tildar.

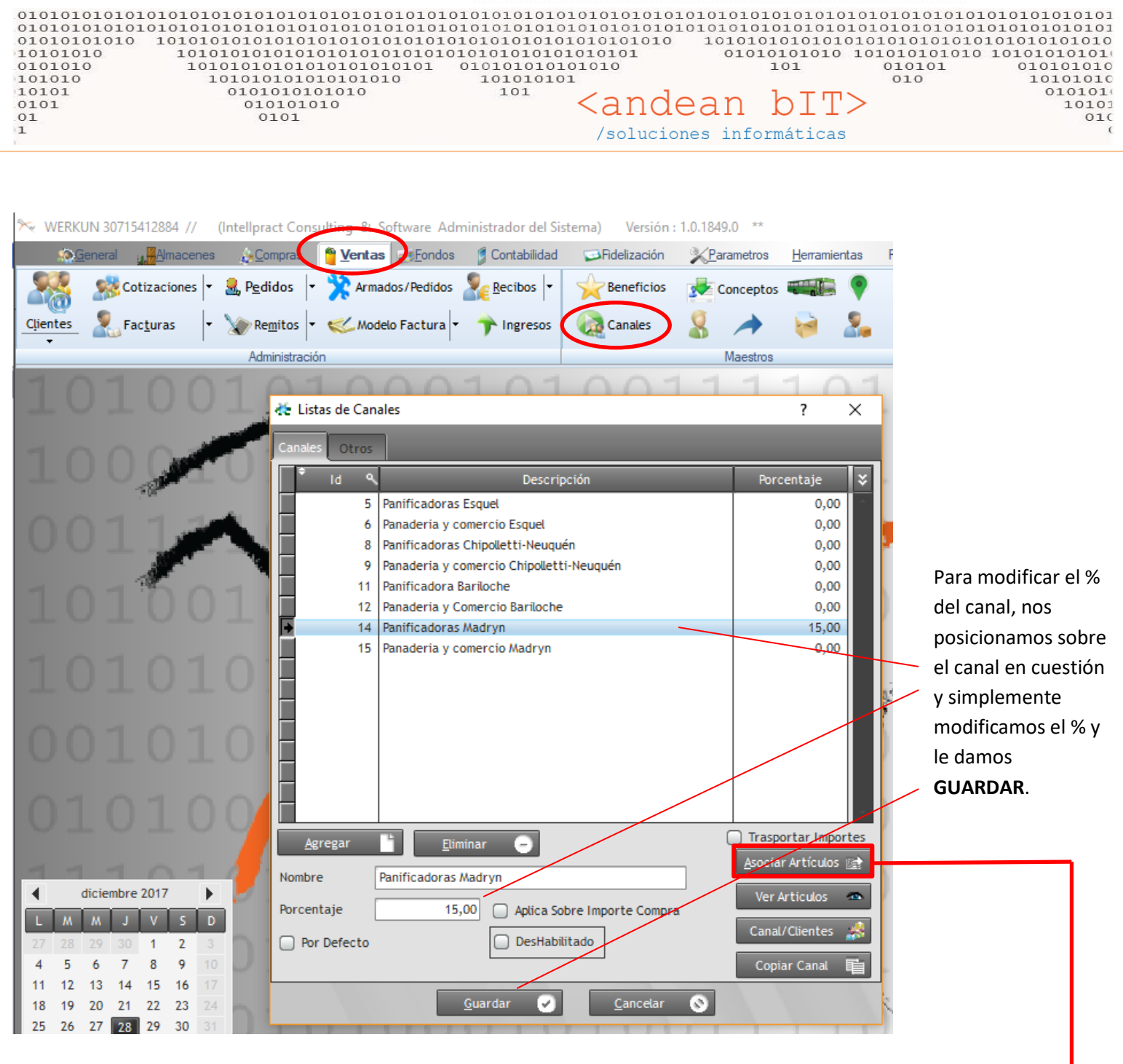

Una vez que agregas o modificas un canal en el maestro de CANALES, es importante asociar los artículos, para que el sistema sepa que al momento de facturar tome el precio por canal y no la lista Público. Por supuesto esto lo hace dependiente el cliente al cual le estamos facturando. O sea, además de definir un **CANAL**, su % y qué artículos pertenecen a dicho canal, también debemos definir qué cliente pertenece a qué canal para que el sistema facture automáticamente la lista de precio del canal del cliente.

Entonces nos queda asociar el cliente al **CANAL**, debemos guardar el dato en la ficha del cliente. En **VENTAS**, **CLIENTES**, modificamos el cliente y le decimos al sistema que el Cliente PILCHERO pertenece a un canal. Y damos GUARDAR cliente.

| 01010101010<br>01010101010<br>010101010<br>10101010<br>101010<br>101010<br>10101<br>0101<br>0101<br>1 | 10101010101010101010101010101010101010 | 01010101010101010101010101010101010101          | ololololololololololololololololololol | 0101010101010101<br>010101010101010<br>010101010101010<br>101 01<br>001 01<br>001 01<br>001 01<br>001 01<br>001 01<br>001 01<br>001 01<br>001 01010101 | 01010101010101010101010<br>010101010101010 |
|----------------------------------------------------------------------------------------------------|----------------------------------------|-------------------------------------------------|----------------------------------------|----------------------------------------------------------------------------------------------------|--------------------------------------------|
|                                                                                                    | 🧏 Administración de                    | Clientes                                        |                                        | ×                                                                                                    | -                                          |
|                                                                                                    | Datos Generales Otr                    | os Datos Observaciones                          | Otros CRM                              |                                                                                                    |                                            |
|                                                                                                    | Código                                 | PI                                              |                                        | Cliente Exterior                                                                                                    |                                            |
|                                                                                                    | Nombre                                 | PILCHERO                                        |                                        |                                                                                                    |                                            |
|                                                                                                    | Razón Social                           | PILCHERO                                        |                                        |                                                                                                    |                                            |
|                                                                                                    | Condición Iva                          | Responsable Monotributo                         |                                        |                                                                                                    |                                            |
|                                                                                                    | Tipo de Documento                      |                                                 | -                                      |                                                                                                    |                                            |
|                                                                                                    | Némero                                 | 22224547800                                     |                                        |                                                                                                    |                                            |
|                                                                                                    | Numero                                 | 23234307090                                     |                                        |                                                                                                    |                                            |
|                                                                                                    | Fecha de Alta                          | 01/08/2017                                      |                                        |                                                                                                    |                                            |
|                                                                                                    | Condición Venta                        | Contado                                         |                                        |                                                                                                    |                                            |
|                                                                                                    | Condición de Pago                      | Contado Efectivo                                |                                        |                                                                                                    |                                            |
|                                                                                                    | Tipo de IIBB                           |                                                 |                                        |                                                                                                    |                                            |
|                                                                                                    | Nro UPP                                |                                                 | -                                      |                                                                                                    |                                            |
|                                                                                                    | NTO TIBB                               |                                                 |                                        |                                                                                                    |                                            |
|                                                                                                    | Canal                                  |                                                 |                                        |                                                                                                    |                                            |
|                                                                                                    | Beneficio                              | Panificadoras Esquel                            | 0.0000                                 |                                                                                                    |                                            |
|                                                                                                    |                                        | Panaderia y comercio E                          | 0.0000                                 |                                                                                                    |                                            |
|                                                                                                    | <u>C</u> uenta Contable                | Panificadoras Chipolletti                       | 0.0000                                 |                                                                                                    |                                            |
|                                                                                                    |                                        | Panadena y comercio U<br>Panificadora Parilacho | 0.0000                                 |                                                                                                    |                                            |
|                                                                                                    |                                        | Panadoria y Comoroia P                          | 0.000                                  |                                                                                                    |                                            |
|                                                                                                    |                                        | Papificadoras Madoro                            | 15 0000                                | Saldo a Fecha                                                                                                    |                                            |
|                                                                                                    |                                        | Papaderia y comercio M                          | 13.0000                                |                                                                                                    |                                            |
|                                                                                                    |                                        |                                                 | 0.000                                  |                                                                                                    |                                            |

Ahora el sistema ya sabe que el cliente PILCHERO, pertenece al CANAL "Panificadoras Madryn" con lo cual, cada vez que generemos una factura, sumará un %15 de aumento al Precio de Venta S/IVA de la lista principal o Público.

| 🤱 PILCHERO MON                           | 1 23234567890             |                  |                        |                    |                 |                  | ×                  |
|------------------------------------------|---------------------------|------------------|------------------------|--------------------|-----------------|------------------|--------------------|
| Cliente PI                               | PILCHERO                  | <b>_</b>         | 🗩 Fecha de Factur      | a 28/12            | /2017 拱 Período | IVA 12/2017      | 🗸 📄 No Auto-Numera |
| Comprobante FV                           | ▼ C ▼ 0001 ▼              | 00000001         | Fecl                   | ha de Pago         | 28/12/2017      | 🖬 Moneda 💲       | 1,00000            |
| Condición de Venta                       | Contado                   | Beneficio        |                        |                    | Canal           | Panificadoras N  | adryn 🔽            |
| Condición de Pago                        | Contado Efectivo          | Porcentaie +/-   | Formato: -6 + -9 + 6 + | -2                 | Vendedor        |                  | ·                  |
| Depósito                                 |                           |                  | Tornaco. o . y.o.      |                    |                 |                  |                    |
| Artículos                                | Conceptos Cuentas / Pagos | 5                |                        |                    |                 |                  |                    |
| Codigo                                   | Descripción               |                  | Importe C/Iva          | Ve                 | nta C/Iva Ca    | ntidad           |                    |
| Código de Articulo                       | Descripción de Articulo   |                  | 0,00                   |                    | 0,00            | 0,00             |                    |
| Cód                                      | figo 🤍 🍷                  | Descripción      |                        | <u>U/M </u>        | Cantidad 🔍      | 🍷 Precio C\Iva 🔍 | Total C\Iva 🔍 🛠    |
| 999                                      | ARTICULO GENERICO         | D CANAL          |                        | C/U                | 1,00            | 278,30           | 278,30             |
|                                          |                           |                  |                        |                    |                 |                  |                    |
|                                          |                           |                  |                        |                    |                 |                  |                    |
|                                          |                           |                  |                        |                    |                 |                  |                    |
|                                          |                           |                  |                        |                    |                 |                  |                    |
|                                          |                           |                  |                        |                    |                 |                  |                    |
|                                          |                           |                  |                        |                    |                 |                  |                    |
|                                          |                           |                  |                        |                    |                 |                  |                    |
|                                          |                           |                  |                        |                    |                 |                  |                    |
|                                          |                           |                  |                        |                    |                 |                  |                    |
|                                          |                           |                  |                        |                    |                 |                  |                    |
| Importe Total                            |                           |                  |                        |                    |                 |                  | 278.30             |
| Cant.Productos                           | 1                         |                  |                        |                    |                 |                  |                    |
|                                          |                           | <u>A</u> gregar  | <u>M</u> odificar 🔊    | <u>E</u> liminar ( | -               |                  |                    |
| Lugar de Entrega                         |                           |                  |                        |                    | Bonificac       | ión:             |                    |
|                                          |                           |                  |                        |                    |                 |                  |                    |
|                                          |                           |                  |                        |                    |                 |                  |                    |
| ⁺ Iva ९ <sup>+</sup> Im <mark>r</mark> . | Neto 🔍 🕈 Imp. IVA 💙       | Observacion      |                        |                    | Importe P       | ercepción:       |                    |
| 21 %                                     | 230,00 48,00              | Observacion      |                        |                    | Importe T       | otal             | 278.00             |
|                                          |                           |                  |                        |                    | Recibider       |                  | 2. 2,00            |
|                                          |                           |                  |                        |                    | Importe-        | Cohran           |                    |
|                                          |                           | Guardar          | Cancela                |                    | Combine a       | CODIAL           | 278,00             |
|                                          |                           | <u>o</u> dar dar |                        |                    | Cambio:         |                  |                    |

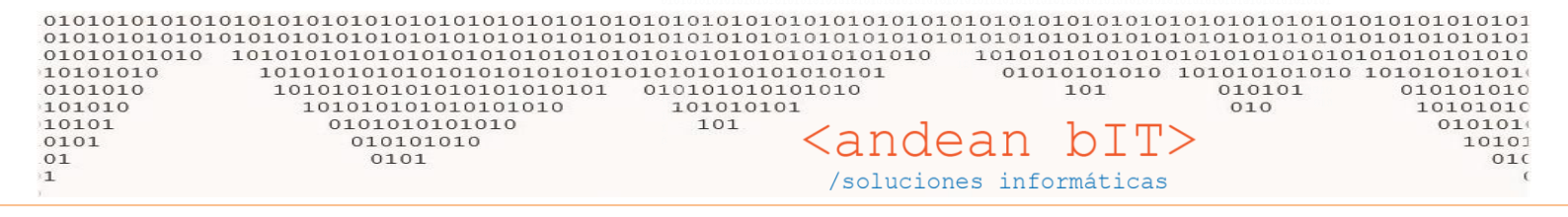

En la imagen anterior, vemos una factura simulada donde nuestro artículo vale \$230 S/iva.

Es decir \$200 + 15% = \$230 (el sistema calcula el IVA automáticamente con lo cual queda \$278 final).

SABEMOS ENTONCES QUE CADA VEZ QUE LE FACTURAMOS A ESTE CLIENTE, EL SISTEMA ME CALCULARÁ UN 15% MÁS A TODOS LOS ARTICULOS, PORQUE ESTE CLIENTE PERTENECE AL **CANAL** PANIFICADORAS MADRYN. LO HARA EN CADA COMPROBANTE, PRESUPUESTOS, REMITOS, ETC.

Para saber los precios por canal de cada artículo podemos ir a la "Lista de artículos" en **ALMACENES**, nos posicionamos sobre el artículo que nos interesa, y vamos al botón **CANALES**.

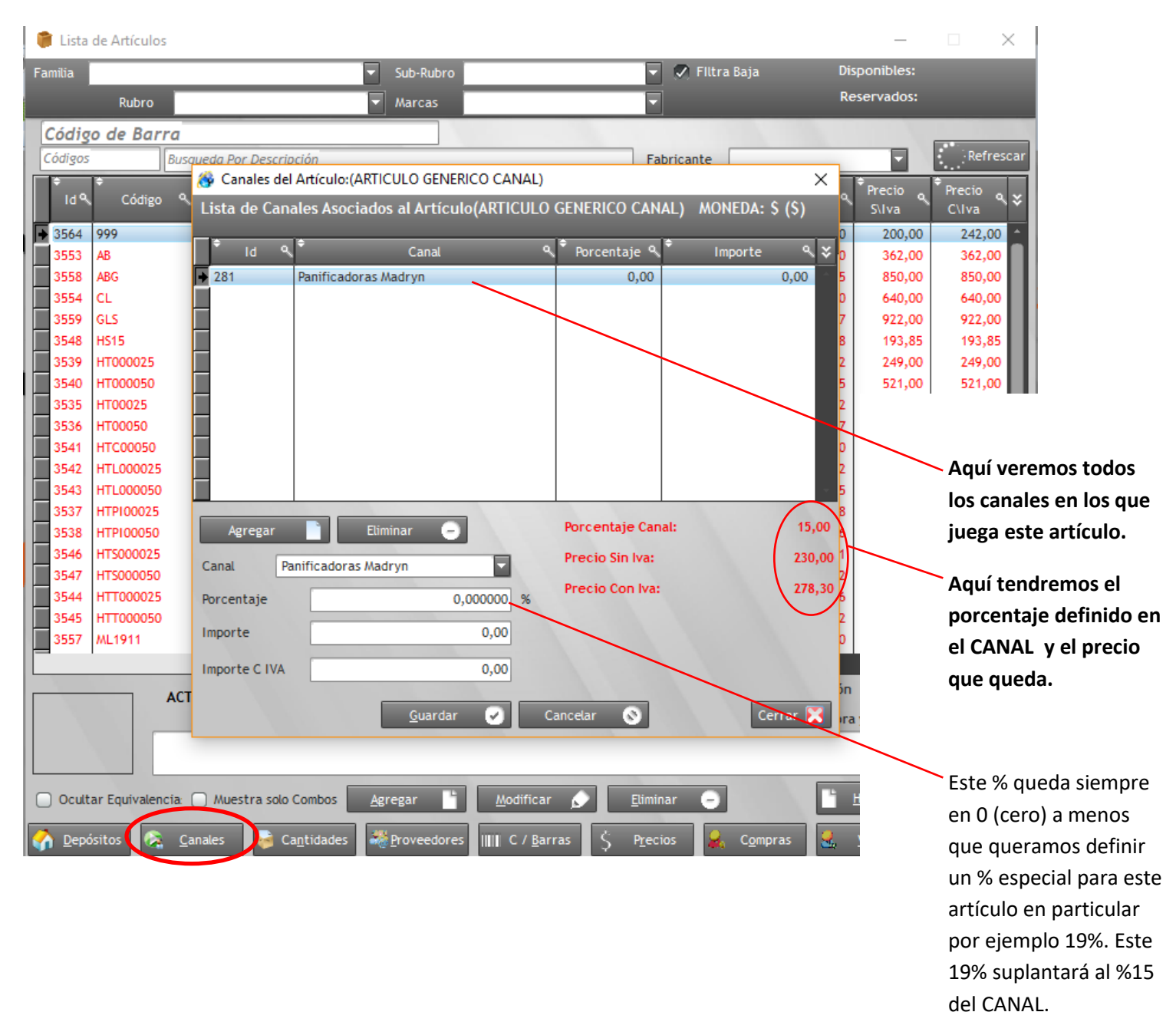

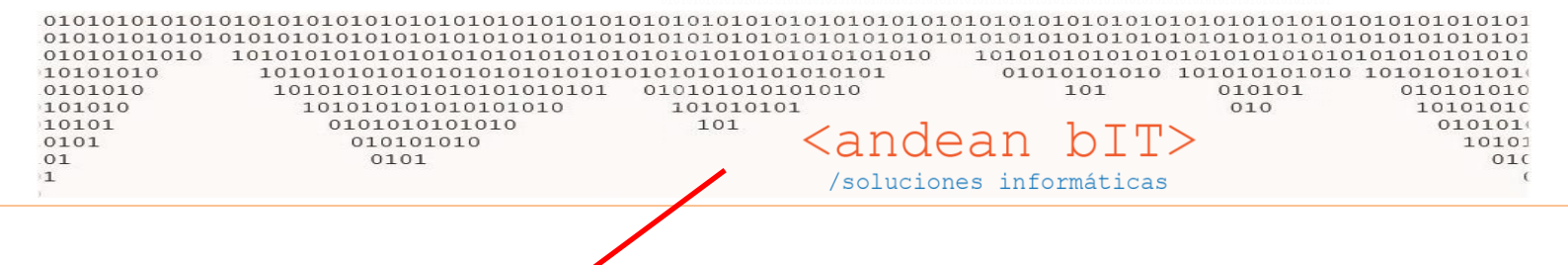

## % ESPECIAL DENTRO DE UN MISMO CANAL.

Por ejemplo si tuvieras que colocar un %19 a los artículos de la Familia GLUCOSA. En el maestro de CANALES (VENTAS > CANALES), posicionado sobre el canal y desde el botón VER ARTICULOS

| Listas de Car   | ales                                     | ? ×                                |   |
|-----------------|------------------------------------------|------------------------------------|---|
| anales Otros    | 1                                        |                                    |   |
| ¢ ار ۹          | Descripción                              | Porcentaje 关                       | 1 |
| 5               | Panificadoras Esquel                     | 0,00                               |   |
| 6               | Panaderia y comercio Esquel              | 0,00                               |   |
| 8               | Panificadoras Chipolletti-Neuquén        | 0,00                               |   |
| 9               | Panaderia y comercio Chipolletti-Neuquén | 0,00                               |   |
| 11              | Panificadora Bariloche                   | 0,00                               |   |
| 12              | Panaderia y Comercio Bariloche           | 0,00                               |   |
| 14              | Panificadoras Madryn                     | 15,00                              |   |
|                 |                                          |                                    |   |
| <u>A</u> gregar | Eliminar –                               | Asociar Artículos                  |   |
| ombre           | Panificadoras Madryn                     |                                    | K |
| orcentaje       | 15,00 🗌 Aplica Sobre Importe Compra      | Ver Artículos 🗠                    |   |
| ] Por Defecto   | DesHabilitado                            | Canal/Clientes 🍰<br>Copiar Canal 📑 | A |
|                 | <u>G</u> uardar 🖌 <u>C</u> ancelar 📎     | 1 1 1                              |   |

| re Lista          | de Artículos po                     | r Canal (Panificadoras Madryn)            |                              |                 |                  |                | – 🗆 X              |
|-------------------|-------------------------------------|-------------------------------------------|------------------------------|-----------------|------------------|----------------|--------------------|
| Familia           | Glucosa                             |                                           | Sub-Rubro                    |                 |                  |                |                    |
|                   | Rubro                               |                                           | Marcas                       |                 |                  |                | <u>د B</u> uscar   |
| ¢                 | Código 🔻                            | ¢<br>Descripción                          | T                            | ≑<br>Beneficioへ | ≑<br>% Aplicado� | ¢<br>Importe ۹ | Importe C/IVA ९ ¥  |
| F CL              |                                     | DEXTROSA MONOHIDRATDA-BS25-CR2002 X 25 KG |                              | 60,00           | 19               | 0,00           | 0,00               |
| GLS               |                                     | GLUCOSA DESHIDATRADA-BS25-GL1941 X 25KG   |                              | 53,67           | 19               | 0,00           | 0,00               |
| ML19              | 11                                  | MALTODEXTRINA-BS25-GL1911 X 25 KG         |                              | 60,00           | 19               | 0,00           | 0,00               |
| ML19              | 15                                  | MALTODEXTRINA-BS25-GL1915 X 25 KG         |                              | 60,00           | 19               | 0,00           | 0,00               |
| ML19              | 21                                  | MALTODEXTRINA-BS25-GL1921 X 25 KG         |                              | 60,00           | 19               | 0,00           | 0,00               |
| MLTS              | 0                                   | MALTOSA DESHIDATRADA-BS25-GL1942 X 25KG   |                              | 52,81           | 19               | 0,00           | 0,00               |
| MLTS              | D BR                                | MALTOSA DESHIDATRADA-BS25-MR1557 X 25KG   |                              | 73,00           | 19               | 0,00           | 0,00               |
|                   |                                     | Pod<br>un 1                               | és filtrar los artíc<br>19%. | ulos de l       | a familia        | Glucosa y aj   | olicarles          |
| Aplie<br>Porcenta | ca a Todos<br>aje <mark>19,0</mark> | mporte 0,00 Importe C IVA                 | 0,01 <u>A</u> ptica          |                 |                  |                | <u>E</u> Liminar – |

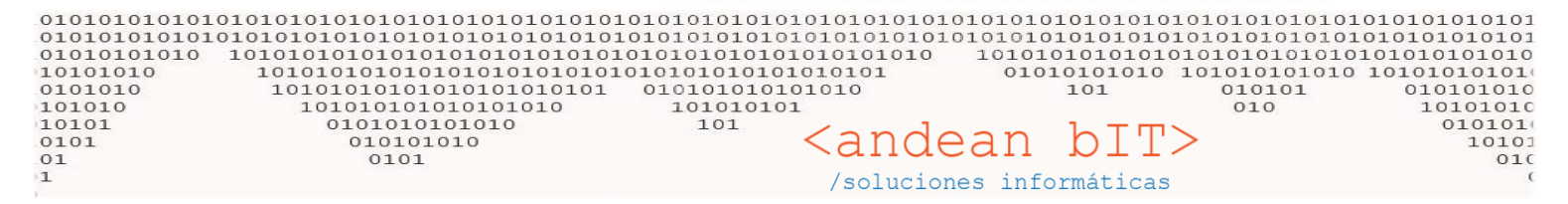

Vemos en la lista cómo queda...

| 🗰 Lista de Artículos                                                                                                    | _                         |                                                |
|----------------------------------------------------------------------------------------------------|---------------------------|------------------------------------------------|
| Falilia Glucosa 🔍 Sub-Rubro 🔍 🔍 Filtra Baja                                                                                                    | Disponibles:              |                                                |
| Marcas                                                                                                    | Reservados:               |                                                |
| Código de Barra                                                                                                    | 10. I I I I I             |                                                |
| Códigos Busqueda Por Descripción Fabricante                                                                                                    |                           | Refrescar                                      |
| Id & Código & Descripción & Mon.C Base Mon.C                                                                                                    | .V Beneficio ۹. Precio ۹. | Precio o 🕹                                     |
| 3364   CL   DEXTROSAMONOHIDRATDA-BS25-CR2002 X 25 KG   S   400,00   400,00   S     3559   CLS   GLUCOSADES   GLUCOSADES   CLOSADES   CLOSA | 60,00 640,00              | 640,00<br>922,00<br>640,00<br>640,00<br>640,00 |
| 3550 MLTD2 MALTOSA DES * Id \$ Canal \$ Porcentaje   3560 MLTSD MALTOSA DES * Id \$ Canal \$ Porcentaje   3562 MLTSD BR MALTOSA DES 273 Panificadoras Madryn 19,00                                                                                                    | Importe ۹ 📚<br>0,00       | 978,00<br>865,00                               |
| Agregar Eliminar Porcentaje Canal:<br>Panificadoras Madryn Precio Sin Iva:                                                                                                    | 45.00<br>761,60           |                                                |
| ACTUAL. Porcentaje 19,000000 to Precio con Iva:                                                                                                    | 761,50                    | odificaciones 🕜                                |
| Importe C IVA 0,00   Ocultar Equivalencia: Muestra s   Guardar Cancelar   Cancelar Cancelar                                                                                                    | Cerrar 🔀                  | Etiquetas                                      |

También podemos emitir una lista completa de un CANAL determinado desde VENTAS, REPORTES, LISTA DE PRECIOS.

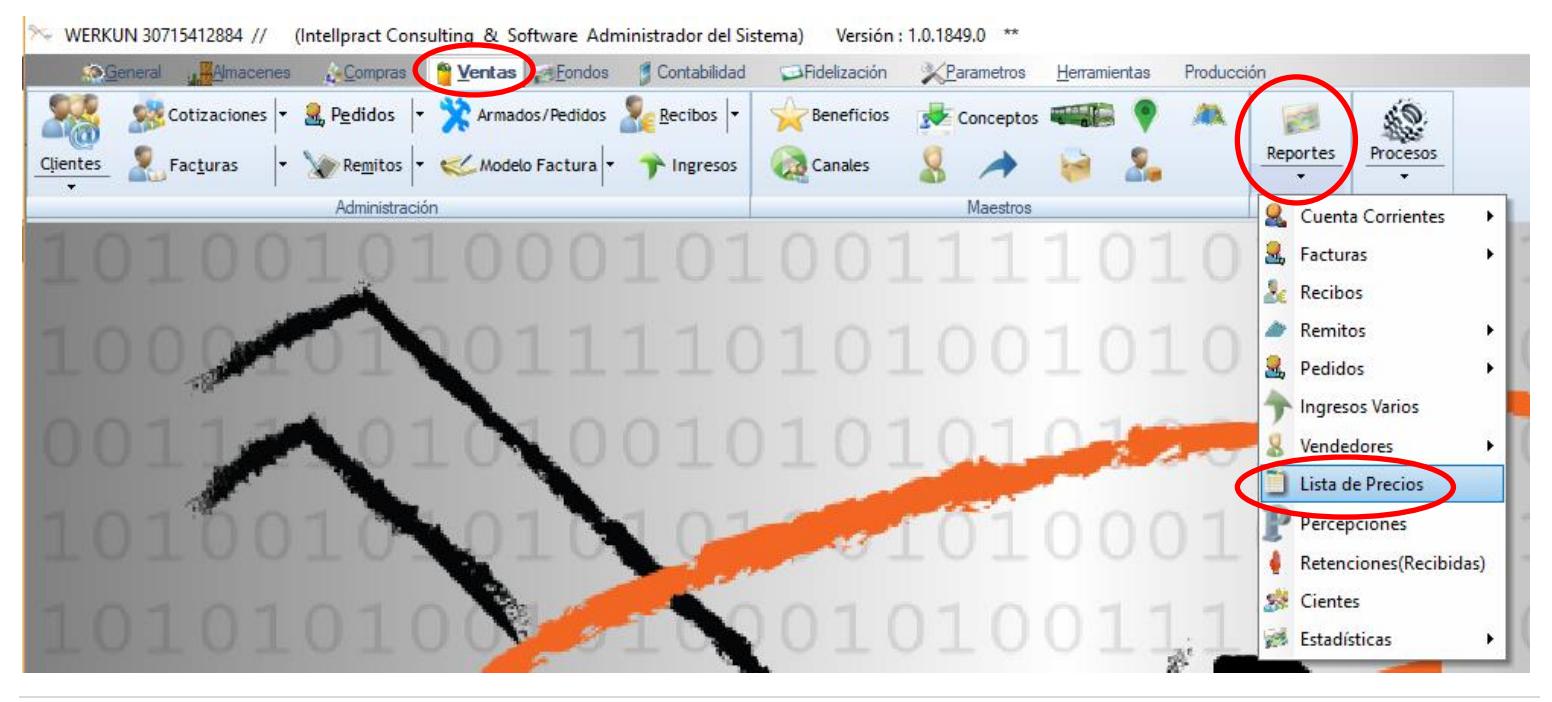

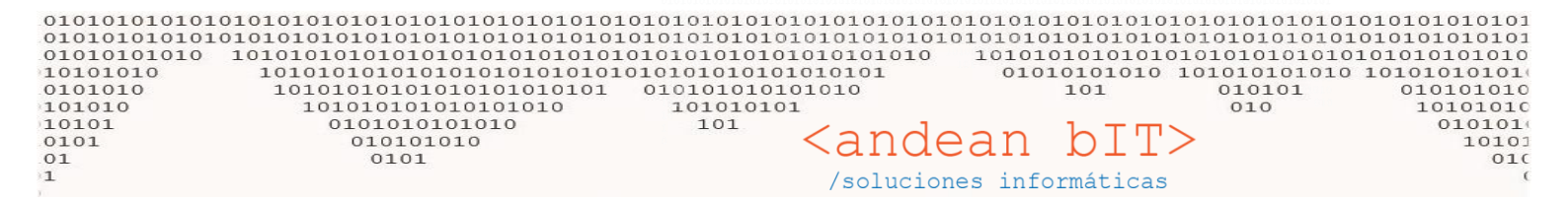

## Seleccionas el canal de interés y BUSCAR.

📉 Lista de Precios de Artículos

| Fa | amilia   | Sub-Rubro                                | <b>-</b>          | 💌 Filtra | Baja                                                          | Precio Act. De | esde _/_/ |                          |
|----|----------|------------------------------------------|-------------------|----------|---------------------------------------------------------------|----------------|-----------|--------------------------|
| Rı | ıbro     | ▼ Marcas                                 | <b></b>           | Canal    | <b>_</b>                                                      | Precio Act. Ha | asta _/_/ | <u>Buscar</u>            |
| C  | ódigos   | Busqueda Por Descripción Fabr            | ricante           |          | Panaderia y Comercio Bariloch                                 | e<br>Manana (n |           | Mostrar Precio Sin Canal |
|    | Código T | Descripción                              | T <sup>‡</sup> ∩W | ۹ Non.V۹ | Panaderia y comercio Chipollet<br>Panaderia y comercio Esquel | ti-Neuquen     |           | ۹ <sup>‡</sup> Rubro ≯   |
| +  | ABG      | ALMIDÓN PREGEL REG-BS25-BFG120010 X 25KG | BOL               | S        | Panaderia y comercio Madryn                                   |                |           | PREGEL ^                 |
|    | AB       | ALMIDÓN REG-BS25-BF3401 X 25KG           | BOL               | S        | Panificadora Bariloche                                        |                |           | Nativo                   |
|    | 999      | ARTICULO GENERICO CANAL                  | C/U               | s        | Panificadoras Chipoletti-Neugi                                | Jen            |           |                          |
|    | CL       | DEXTROSAMONOHIDRATDA-BS25-CR2002 X 25 KG | BOL               | s        | Panificadoras Madryn                                          |                |           | Sólida                   |
|    | GLS      | GLUCOSA DESHIDATRADA-BS25-GL1941 X 25KG  | BOL               | s        | 922.00 922,0                                                  | 0 MON          | Glucosa   | Sólida                   |
|    | HS15     | HARINA DE SALVADO X 15 KG                | BOL               | S        | 193,85 193,8                                                  | 5 MON          | Harinas   | De Trigo                 |
|    | HT000025 | HARINA DE TRIGO 0000 X 25 KG.            | BOL               | S        | 249,00 249,0                                                  | 0 MON          | Harinas   | De Trigo                 |

Y para visualizar el reporte pre-impreso debes elegir al pie de esa ventana, las opciones de "Precios Con Iva" o "Precios Sin Iva" y utilizar los botones de CORTE POR FAMILIA, FAMILIA/RUBRO o FAMILIA/RUBRO/SUBRUBRO.

| AB   ALMIDÓN REG-BS25-BF3401 X 25KG   BOL   \$   416,30   503,72   21 %   Almidones     ABG   ALMIDÓN PREGEL REG-BS25-BFG120010 X 25KG   BOL   \$   977,50   1.182,78   21 %   Almidones     CL   DEXTROSA MONOHIDRATDA-BS25-CR2002 X 25 KG   BOL   \$   761,60   921,54   21 %   Glucosa     GLS   GLUCOSA DESHIDATRADA-BS25-GL1941 X 25KG   BOL   \$   1.097,18   1.327,59   21 %   Glucosa     ML1911   MALTODEXTRINA-BS25-GL1941 X 25 KG   BOL   \$   761,60   921,54   21 %   Glucosa     Corte Por Familia / Rubro   Familia / Rubro/Subrubro   Corte Por Familia   O   Código   Precios Con Iva                                                                                                    | Nmidones Nativo<br>Umidones PREGEL<br>Slucosa Sólida<br>Slucosa Sólida<br>Slucosa Sólida                                                                                                    |
|----------------------------------------------------------------------------------------------------|----------------------------------------------------------------------------------------------------|
| ABG   ALMIDÓN PREGEL REG-BS25-BFG120010 X 25KG   BOL   \$   977,50   1.182,78   21 %   Almidones     CL   DEXTROSA MONOHIDRATDA-BS25-CR2002 X 25 KG   BOL   \$   761,60   921,54   21 %   Glucosa     GLS   GLUCOSA DESHIDATRADA-BS25-GL1941 X 25KG   BOL   \$   1.097,18   1.327,59   21 %   Glucosa     ML1911   MALTODEXTRINA-BS25-GL1911 X 25 KG   BOL   \$   761,60   921,54   21 %   Glucosa     Corte Por Familia   Familia/Rubro   Familia/Rubro/Subrubro   Descripción   © Código   Precios Con Iva                                                                                                    | Nmidones PREGEL<br>Slucosa Sólida<br>Slucosa Sólida<br>Slucosa Sólida                                                                                                    |
| CL   DEXTROSA MONOHIDRATDA-BS25-CR2002 X 25 KG   BOL   \$   761,60   921,54   21 %   Glucosa     GLS   GLUCOSA DESHIDATRADA-BS25-GL1941 X 25KG   BOL   \$   1.097,18   1.327,59   21 %   Glucosa     ML1911   MALTODEXTRINA-BS25-GL1911 X 25 KG   BOL   \$   761,60   921,54   21 %   Glucosa     Corte Por Familia   Familia/Rubro /Subrubro /Subrubr                                                                                                    | Slucosa Sólida<br>Slucosa Sólida<br>Slucosa Sólida                                                                                                    |
| GLS   GLUCOSA DESHI DATRADA-BS25-GL1941 X 25KG   BOL   S   1.097,18   1.327,59   21 %   Glucosa     ML1911   MALTODEXTRINA-BS25-GL1911 X 25 KG   BOL   S   761,60   921,54   21 %   Glucosa     Corte Por Familia /Rubro     Familia/Rubro/Subrubro         Familia/Rubro/Subrubro         O Descripción   Código                                                                                                    | Slucosa Sólida<br>Slucosa Sólida                                                                                                    |
| ML1911   MALTODEXTRINA-BS25-GL1911 X 25 KG   BOL   S   761,60   921,54   21 %   Glucosa     Corte Por Familia - Familia/Rubro   Familia/Rubro/Subrubro   O   Descripción   Código   Precios Con   Iva                                                                                                    | Glucosa Sólida                                                                                                    |
| Corte Por Familia 🚔 Familia/Rubro 🚔 Familia/Rubro/Subrubro 🚔 🔿 Descripción O Código 🖉 Precios Con Iva                                                                                                    |                                                                                                    |
| Corte Por Familia 🚔 Familia/Rubro 🚔 Familia/Rubro/Subrubro 🚔 🔿 Descripción 💿 Código 💽 Precios Con Iva                                                                                                    |                                                                                                    |
|                                                                                                    | ios Con Iva 🛛 🔗 Previos Sin I                                                                                                    |
|                                                                                                    |                                                                                                    |
| Previewing the RPT_ArticulosPreciosFamilia report                                                                                                    |                                                                                                    |
|                                                                                                    |                                                                                                    |
| 📝 🔀 🤯 🔤 🚾 🧟 🎲 🕅 🥠 👘 1 / 1 🍦 🔰 Find: 💿 🕤 🖓 Whole word 🗋 Case sensitive                                                                                                    |                                                                                                    |
|                                                                                                    |                                                                                                    |
|                                                                                                    |                                                                                                    |
|                                                                                                    |                                                                                                    |
|                                                                                                    |                                                                                                    |
|                                                                                                    |                                                                                                    |
|                                                                                                    |                                                                                                    |
|                                                                                                    | S 29/12/2017                                                                                                    |
|                                                                                                    | <u>S</u> 29/12/2017                                                                                                    |
| Lista de Precios Por Familia de Artículos                                                                                                    | S 29/12/2017<br>recio Sin Iva Alicuota Precio C/Iva                                                                                                    |
| <b>But as to a state to a state </b> | S 29/12/2017<br>recio Sin Iva Alicuota Precio C/Iva                                                                                                    |
| <b>But as to a transforme</b> But as to a transforme But as to a transforme   But as to a transforme But as to a transforme                                                                                                    | S     29/12/2017       recio Sin Iva     Alicuota     Precio C/Iva       230,00     21 %     278,30                                                                                                    |
| Description   UM   MON.   Precio Sin Iva   Alice     999   ARTICULO GENERICO CANAL   CU   \$   230,00     PLDX III   POLIDEXTROBA III X 25 KG   BOL   \$   0.00                                                                                                    | S     29/12/2017       recio Sin Iva     Alicuota     Precio Crlva       230,00     21 %     278,30       0,00     21 %     0,00                                                                                                    |
| water as vertices in vertices     Image: Contraction of the second of the second                                                                  | S     29/12/2017       recio Sin Iva     Alicuota     Precio C/lva       230,00     21 %     278,30       0,00     21 %     0,00                                                                                                    |
| Notion and extension     Notion     Description     Unit     MON     Precio Sin Iva     Alia       1     1     1     1     1     1     1     1     1     1     1     1     1     1     1     1     1     1     1     1     1     1     1     1     1     1     1     1     1     1     1     1     1     1     1     1     1     1     1     1     1     1     1     1     1     1     1     1     1     1     1     1     1     1     1     1     1     1     1     1     1     1     1     1     1     1     1     1     1     1     1     1     1     1     1     1     1     1     1     1     1     1     1     1     1     1     1     1     1     1     1     1     1     1     1     1                                                                                                    | S     29/12/2017       recio Sin Iva     Alicuota     Precio C/lva       230.00     21 %     278.30       0.00     21 %     0.00       222,92     21 %     269.74                                                                                                    |
| Substration     TO       Image: Second Second Se                                                                      | S     29/12/2017       recio Sin Iva     Alicuota     Precio C/lva       230,00     21 %     276,30       0,00     21 %     0,00       222,92     21 %     269,74       280,35     21 %     346,48                                                                                                    |
| Substantion     State     State                                                                                                    | S     29/12/2017       recio Sin Iva     Alicuota     Precio C/Iva       230,00     21 %     278,30       0,00     21 %     0,00       222,92     21 %     269,74       280,35     21 %     348,48       599,15     21 %     724,97                                                                                                    |
| autom statum virtual   The statum statum s                                                | S     29/12/2017       recio Sin Iva     Alicuota     Precio C/lva       230,00     21 %     276,30       0,00     21 %     0,00       222,82     21 %     269,74       286,35     21 %     346,48       599,15     21 %     724,97       282,39     21 %     341,70                                                                                                    |
| Image: Second Second                            | S     29/12/2017       recio Sin Iva     Alicuota     Precio C.flva       230,00     21 %     278,30       0,00     21 %     0,00       222,92     21 %     289,74       280,35     21 %     346,48       599,15     21 %     724,97       282,39     21 %     341,70       645,10     21 %     669,67                                                                                                    |
| Lista de Precios Por Familia de Artículos       Entre de Precios Por Familia de Artículos       Entre de Precios Por Familia de Artículos       Entre de Precios Por Familia de Artículos       Entre de Precios Por Familia de Artículos       Entre de Precios Por Familia de Artículos       Entre de Precios Por Familia de Artículos       Entre de Precios Por Familia de Artículos       Entre de Precios Por Familia de Artículos       Entre de Precios Por Familia de Artículos       Bolo     S     220,00       PLDX III     POLDEXTROBA III X 25 KG     BOL     S     222,92       H15     HARINA DE SALVADO X 15 K/G     BOL     S     222,92       H100025     HARINA DE TRIGO 0000 X 25 K/G.     BOL     S     222,92       H100025     HARINA DE TRIGO 0000 X 25 K/G.     BOL     S     222,92       H100025     HARINA DE TRIGO 0000 X 25 K/G.     BOL     S     222,92       H100025     HARINA DE TRIGO 0000 X 50 K/G.     BOL     S     222,92       H100025     HARINA DE TRIGO 0000 X 50 K/G.     BOL     S     222,92       H1000050     HARINA DE TRIGO 0000 X 50 K/G.                                                                                                    | S     29/12/2017       recio Sin Iva     Alicuota     Precio C.flva       230,00     21 %     278,30       0,00     21 %     0,00       222,92     21 %     0,00       222,92     21 %     269,74       280,35     21 %     346,48       599,15     21 %     724,97       282,39     21 %     341,70       545,10     21 %     659,57       538,20     21 %     651,22                                                                                                    |
| Lista de Precios Por Familia de Artículos       Código del Artículo     Descripción     UM     MOR.     Precio Sin Iva     Alia       999     ARTICULO GENERICO CANAL     OU     \$     20,00       PLDX II     POLDEXTROSA III X25 KG     BOL     \$     202,02       HS15     HARINA DE SALIVADO X15 KG     BOL     \$     202,02       HS16     HARINA DE SALIVADO X15 KG     BOL     \$     202,02       HT00025     HARINA DE SALIVADO X15 KG     BOL     \$     202,02       HT00026     HARINA DE SALIVADO X15 KG     BOL     \$     202,02       HT00026     HARINA DE SALIVADO X15 KG     BOL     \$     202,02       HT00027     HARINA DE SALIVADO X15 KG     BOL     \$     202,02       HT00026     HARINA DE TRIGO 0000 X25 KG.     BOL     \$     202,92       HT00027     HARINA DE TRIGO 0000 X25 KG.     BOL     \$     202,92       HT00026     HARINA DE TRIGO 0000 X25 KG.     BOL     \$     202,92       HT00026     HARINA DE TRIGO 0000 X25 KG.     BOL     \$                                                                                                    | S     29/12/2017       recio Sin Iva     Alicuota     Precio C.flva       230,00     21 %     278,30       0,00     21 %     0,00       222,92     21 %     0,00       222,92     21 %     269,74       286,35     21 %     346,48       599,15     21 %     724,97       282,39     21 %     341,70       545,10     21 %     659,57       538,20     21 %     651,22       280,35     21 %     346,48                                                                                                    |
| State is the stream     Image: State is the stream     Image: State is the stream     Image: State is the stream     Image: State is the stream     Image: State is the stream     Image: State is the stream     Image: State is the stream     Image: State is the stream     Image: State is the stream     Image: State is the stream     Image: State is the stream     Image: State is the state is the state is the                                                                                                    | S     29/12/2017       recio Sin Iva     Alicuota     Precio C.fiva       230,00     21 %     278,30       0,00     21 %     0,00       222,82     21 %     0,00       222,82     21 %     269,74       286,35     21 %     346,48       599,15     21 %     724,97       282,39     21 %     341,70       545,10     21 %     659,77       538,20     21 %     651,22       286,35     21 %     346,48       599,15     21 %     724,97                                                                                                    |
| Image: Section of the section of the sectio                           | S     29/12/2017       recio Sin Iva     Alicuota     Precio C/Iva       230,00     21 %     278,30       0,00     21 %     0,00       222,82     21 %     0,00       222,82     21 %     269,74       286,35     21 %     346,48       599,15     21 %     724,97       282,39     21 %     341,70       545,10     21 %     659,57       538,20     21 %     651,22       266,35     21 %     346,48       599,15     21 %     346,48       599,15     21 %     346,48       599,15     21 %     346,48       599,15     21 %     346,48       599,15     21 %     354,83 |

×

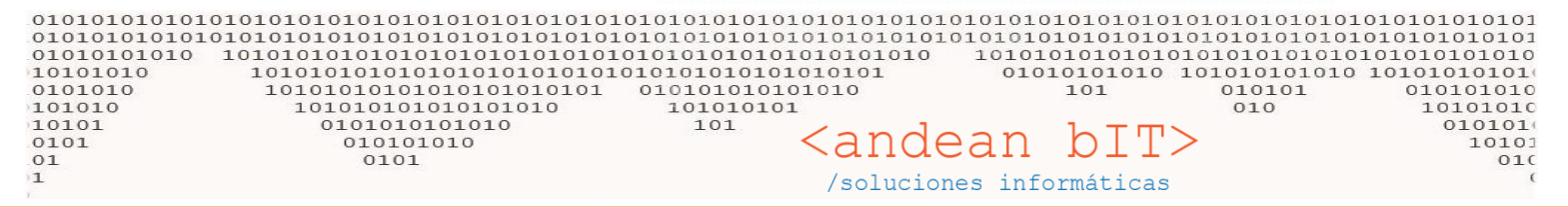

#### **REPASEMOS:**

#### 1) AGREGAR EL CANAL NUEVO

Desde el maestro de CANALES, agregamos el nuevo canal y su porcentaje. VENTAS > CANALES > AGREGAR

#### 2) ASOCIAR LOS ARTICULOS EN EL CANAL NUEVO

Desde el maestro de canales, asociar los artículos al nuevo canal. Desde esta opción podemos filtrar determinados artículos y colocar un porcentaje distinto al del propio canal.

VENTAS > CANALES > ASOCIAR ARTICULOS

#### 3) ASOCIAR EL CANAL NUEVO A LOS CLIENTES QUE CORRESPONDA

Ir a la ficha del cliente y grabar que pertenece al canal en cuestión, para que siempre le facture según los precios de dicho canal de venta.

VENTAS > CLIENTES > MODIFICAR > AGREGAR CANAL > GUARDAR

#### 4) FACTURAR

Facturaremos normalmente y el sistema automáticamente tomará los precios del canal al cual pertenece el cliente. Recordemos que el canal siempre en un porcentaje aplicado a la lista principal o lista Público. Es decir que cada vez que actualicemos un precio en la lista general, se trasladará automáticamente al precio del canales y de todos los canales con los que trabajemos.

Al momento de hacer una factura siempre saldrá el canal al cual pertenece el cliente, pero ocasionalmente puede sacarse el parámetro mientras hacemos la factura.

| 🤱 PILCHERO MON     | 23234567890  |             |      |                |                             |        |               |                              |                             | ×      |
|--------------------|--------------|-------------|------|----------------|-----------------------------|--------|---------------|------------------------------|-----------------------------|--------|
| Cliente            | 1            | PILCHERO    |      |                | 🖌 🗩 Fecha de Factura 📗      | 29/12  | 2/2017 📑 Perí | odo IVA 12/2017              | 🔽 📄 No Auto-N               | lumera |
| Comprobente FV     | C C          | 0001        |      | 0000001        | Fecha de                    | e Pago | 29/12/201     | 17 📆 Moneda 💲                | <ul><li>▼ 1,0</li></ul>     | 0000   |
| Condición de Venta | Contado      |             |      | Beneficio      |                             |        | Canal         | Panificador                  | as Madryn                   |        |
| Condición de Pago  | Contado Efec | tivo        |      |                | Examples ( ) 0 · ( ) 0      |        | Mandadan      |                              |                             |        |
| Depósito           |              |             |      | Porcentaje +/- | Formato: $-6 + -9 + 6 + -2$ |        | vendedor      |                              |                             |        |
| Artículos          | Conceptos    | Cuentas / P | agos |                |                             |        |               |                              |                             |        |
| Código             | Descripción  |             |      |                | Importe C/Iva               | V      | ′enta C/Iva   | Cantidad                     |                             |        |
| Código de Artículo | Descripción  | de Artículo |      |                | 0,00                        |        | 0,00          | 0,00                         |                             | ٠      |
| ¢ ¢ Cód            | igo 🤍 🕈      |             |      | Descripción    | <sup>¢</sup> U.             | /// ۹  | Cantidad      | ९५ <sup>♥</sup> Precio C\Iva | ९, <sup>‡</sup> Total C\Iva | ۹.≯    |

#### Estamos en contacto. Saludos !

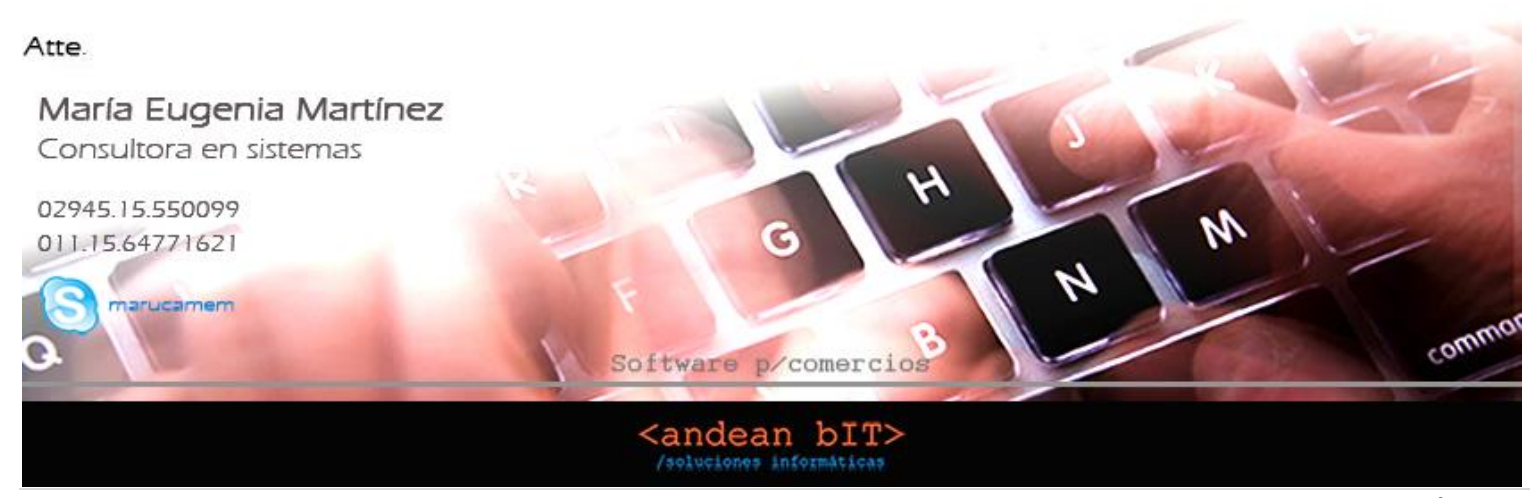